### **TOBI™2 ROBOT SMARTWATCH**

Your robot smartwatch can do so much! Tobi<sup>™</sup>2 has moving arms and legs with over 100 expressions and tons of interactivity! Take photos and film POV videos with dual cameras. track steps with the built-in pedometer, select a cool watch face to display, and play a variety of fun games! Tobi<sup>™</sup>2 is the only robot smartwatch that Comes to Life Before Your Eyes<sup>™</sup>!

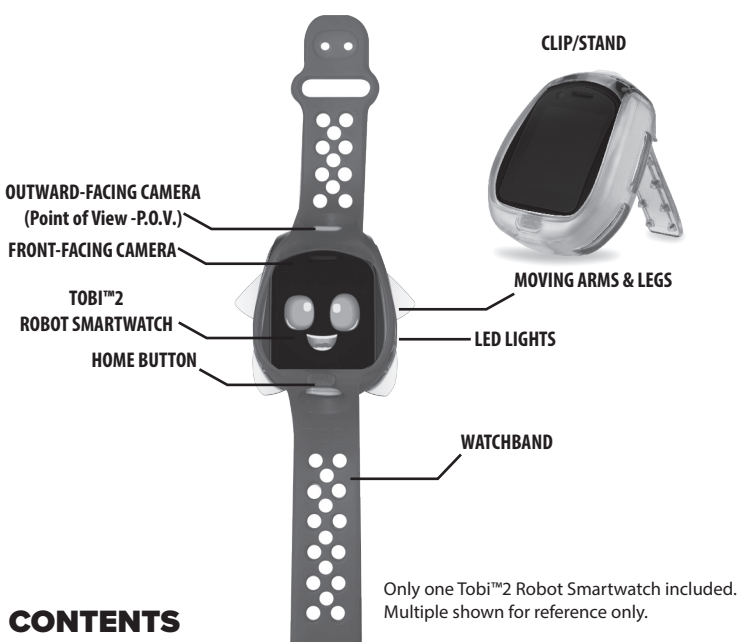

1. Tobi<sup>™</sup>2 Robot Smartwatch 2. Watchband 3. Clip/Stand 4. Micro-USB Cable

To turn on the device, press and hold the home button for about 5 seconds until the screen turns on and a sound plays.

Prior to giving this product to a child, remove all packaging material including plastic covers tape, ties, tags and packaging locks. The plastic cover over the smartwatch surface is packaging material included for protective purposes and should be removed prior to use.

### SPECIFICATIONS

| Display                                       | Curved 1.54" 240 x 240                                                                                        |
|-----------------------------------------------|----------------------------------------------------------------------------------------------------|
| Supported Languages                           | English, Spanish, French,<br>Dutch, German, Italian, Polish                                                   |
| Photo Resolution                              | VGA (640 x 480 pixels)                                                                                        |
| Video Resolution                              | QVGA 14fps (320 x 240 pixels)                                                                                 |
| Focus Range                                   | 3 ft. (1m)                                                                                                    |
| Internal Memory                               | 512MB<br>Some used for program data.<br>Memory available for storage is less.                                 |
| Storage Capacity                              | Photos: 3000 <u>OR</u> Video: 30 min.<br>Storage capacity is approximate.                                     |
| File Format                                   | Photo: JPEG<br>Video: AVI                                                                                     |
| Connectivity                                  | Wireless Connectivity: 3.0 & BLE + EDT<br>Micro-USB Cable: 2.0 HS<br>(Included for connecting<br>to computer) |
| Battery                                       | Lithium Polymer battery<br>(non-replaceable)                                                                  |
| Battery Life                                  | Low Usage: 5 Days<br>Typical Usage: 2 Days<br>Heavy Usage: 8 Hours                                            |
| Optimum Operating and<br>Charging Temperature | 14ºF (-10ºC) ~ 140ºF (60ºC)                                                                                   |
| Frequency Band(s)                             | 2402MHz-2480MHz                                                                                               |
| Max. Radio Frequency<br>Power Transmitted     | -0.5dBm                                                                                                    |

## MICRO-USB PORT

NOTE: An adult must charge the device and connect to a computer.

Use the included **Micro-USB Cable** to connect the device to your computer to transfer

photos and videos, charge the device and update the firmware. 1. Open the cover over the Micro-USB port on Tobi™2.

2. Insert the Micro-USB side of the cable into the port. 3. Insert the large USB end into a USB port on your computer.

### **BATTERY CHARGING**

Prior to use, it is recommended that you fully charge Tobi™2 for optimal performance. NOTE: The device should be OFF prior to charging. To power OFF, hold the home button for about 5 seconds, until a sound plays and the device shuts off.

 Remove the watchband or clip/stand from around Tobi<sup>™</sup>2. 2. Insert the larger end of the Micro-USB cable into a USB port on your computer.

3. Lift open the cover over the Micro-USB port on Tobi<sup>™</sup>2 and insert the Micro-USB cable into

4. A battery symbol will turn green on the screen once the device is fully charged. Remove the device from the Micro-USB cable. Do not over charge the battery. 5. You can now turn on the device, add your favorite accessory and begin playing.

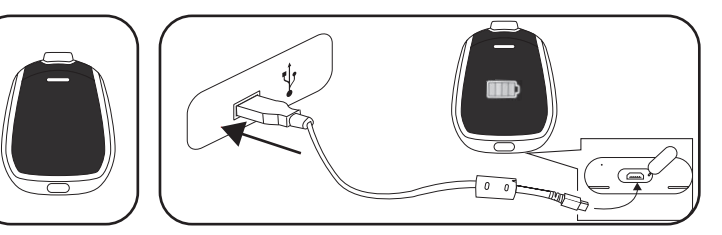

Remove Tobi™2 Open the port cover on the underside of Tobi™2 and plug the Micro-USB end of the cable into the port. Plug the charging from the watchband or clip/stand cable into the USB port on your compute

NOTE:

• See page 24 for more BATTERY INFORMATION.

### SYSTEM REQUIREMENTS

Compatible systems include Microsoft® Windows XP, Windows® 7, Windows® 8, and Windows® 10 Operating System or a Macintosh Computer with macOS X version 10.13 and 10.14. Other operating systems may be compatible or eligible for upgrade to a compatible system. USB port required.

#### **STARTING UP TOBI™2 ROBOT SMARTWATCH**

To turn on the device, press and hold the home button on the front of the device for about 5 seconds until the screen turns on and a sound plays. When you first start the smartwatch, ensure the firmware is up-to-date. Make sure the device is fully charged (see page 4).

To begin, you'll be prompted to set the language, date format, time, and name of the device. For more information on how to set these features, see **SETTINGS** on pages 15-16.

### FIRMWARE UPDATE

Before beginning, it is important to check for any available firmware updates so that Tobi™2 is operating optimally. To update the firmware on your device:

- 1. On your computer, visit WWW.LITTLETIKES.COM/TOBI2 and download the Firmware Installe 2. Turn off Tobi<sup>™</sup>2. To turn off the device, press and hold the home button on the front of the device for about 5 seconds until a sound plays and the screen turns off.
- 3. Follow the steps on page 4 to connect the Micro-USB Cable to Tobi<sup>™</sup>2 and your computer. 4. A charging icon will show on the device's touchscreen. Ouickly tap the screen 5 times to
- unlock. Then, an unlock icon will appear on the device's touchscreen
- 5. On the Firmware Installer, click on Firmware Update. A progress bar will appear on your computer's screen, or, if your watch is up-to-date, it will say "Firmware is up to date." If it is up-to-date, properly eject the device from your computer
- 6. Once the progress bar on your computer shows it is complete, properly eject the device from your computer. Then, remove the Micro-USB Cable.
- 7. Turn on Tobi<sup>™</sup>2. To turn on the device, press and hold the home button for about 5 seconds A firmware update screen will be displayed on the device. Press the check mark and wait for the progress bar to finish loading to complete the firmware update.
- 8. The Parental Control screen will be displayed after the firmware has been updated. Follow the steps on page 17 to create a passcode, control wireless connectivity and set a screentime lim

NOTE: After Tobi<sup>™</sup>2 cycles back on, it is recommended you turn the device off and back on again to confirm the update was successful.

### WAKING UP TOBI™2 ROBOT SMARTWATCH

After about 25 seconds of inactivity, the touchscreen will go dark.

if you're wearing Tobi™2 Robot Smartwatch on your wrist, raise your arm and turn the device toward you to wake it up and light up the touchscreen. If Tobi<sup>™</sup>2 is in the clip/stand, lift Tobi<sup>™</sup>2 to light up the touchscreen. You can also press the home button once to wake up the device.

### WIRELESS CONNECTIVITY

(3)

Your Tobi™2 Robot Smartwatch can connect to other Tobi™2 Robot Smartwatches using wireless connectivity. To connect, open the Menu Mode and select the wireless connectivity icon in SETTINGS. Make sure wireless connectivity is toggled to the ON position (button turns blue). Now, you can share photos and message with other Tobi™2 users. Users must be close by to connect over wireless connectivity. For example, about 50 ft. (15m) or less unobstructed. The device must also have sufficient battery power to connect wirelessly and share photos and messages. NOTE: Wireless connectivity is only compatible with other Tobi™2 smartwatches, and will not connect to other devices or other Tobi™ versions. Users receiving messages must accept the message from their device before they can view it.

### **USING THE DUAL CAMERAS**

There are two cameras on Tobi™2 Robot Smartwatch, a front-facing camera on the smartwatch's surface and an outward-facing (P.O.V.) camera on the top of the device. Open the Camera or Video applications to use the camera. View your images and videos in their respective galleries on your device. For more information, see pages 18-19.

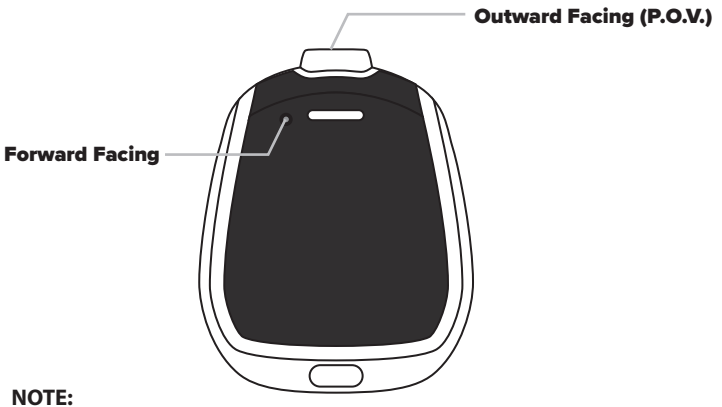

For your security, the camera and microphone on your device will be disabled when connecting to a computer with the Micro-USB Cable, as the device must be off. Properly eject the device from your computer, unplug the Micro-USB cable, and turn the device on before using these features.

### **TRANSFERRING FILES FROM TOBI**<sup>™</sup>2

The device should be OFF prior to transferring files. To power OFF, hold the home button for about 5 seconds until a sound plays and the screen turns off.

Plug the device into your computer using the included Micro-USB cable, and follow the instructions on page 4.

On your computer, you will see a removable drive called TOBI2. Click on this drive to transfer files from the device to your computer using the folders called PHOTOS and VIDEOS. Copy and paste the files in these folders to the desired location on your computer. TIP: Photo and video files will not be deleted from Tobi™2 until you manually delete them on the device by pressing the trash can icon in the photo and video apps.

You cannot load photos or videos from other devices onto Tobi<sup>™</sup>2, as the file types may not be compatible.

**NOTE:** Once the device is connected to your computer, do not disconnect the smartwatch or the cable while files are transferring. Once your smartwatch completes the transfer, properly eject the device from your computer. Then, physically disconnect the cable and the smartwatch.

### WEARING TOBI<sup>™</sup>2 ROBOT SMARTWATCH

As with all wearable devices, some users may have skin sensitivities that are irritated by wearing the watchband for extended periods. Irritation may occur from moisture, sweat soap or other irritants that get caught between the band and the skin. If irritation occurs, remove the watchband. It is not recommended to wear the watchband to bed at night or for extended periods. Always keep your wrist and the watchband dry and clean. To clean the band, wipe it off regularly with a damp cloth and dry thoroughly.

Avoid wearing the watchband too tightly, which may also contribute to skin irritation. The band should not be too loose so that is does not stay in place properly, but it should also not be so tight that is uncomfortable to wear. If you notice any redness or swelling or other skin irritation, remove the watchband and consult a doctor if necessary.

If you do find that your skin is sensitive to the watchband, it is recommended you use the included clip/stand to play with Tobi<sup>™</sup>2 Robot Smartwatch.

### **USING THE CLIP/STAND**

In addition to wearing Tobi™2 Robot Smartwatch on your wrist, you can use the included clip/stand to attach Tobi™2 to your clothing or use it as a display stand on a table. Tobi™2 will still count your activity, steps, and motion if you clip it to your clothing, but will not track activity if used as a stand. For the most accurate activity tracking, wear the device on your wrist or clipped onto your waistband.

**TIP:** For both the watchband and the clip/stand, make sure Tobi's arms and legs are able to move in and out of the casing. Ensure a proper fit before use.

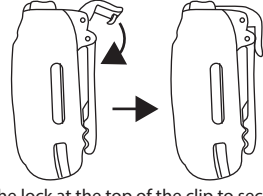

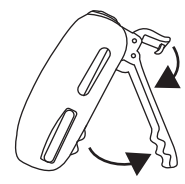

Use the lock at the top of the clip to secure the clip in the closed position. Lift the clip slightly to use as a clip-on accessory.

Lift the lock and open the clin fully to use as a stand. Lowe the lock into place.

### HOME BUTTON

Press and hold the home button on the front of the smartwatch for about 5 seconds to turn it on. Once the smartwatch is turned on, press the home button once to rotate the display between

TOBI MODE, MENU MODE and WATCH SCREEN MODE. From TOBI MODE, press the home button to switch to MENU MODE.

From MENU MODE, press the home button to switch to WATCH SCREEN MODE From WATCH SCREEN MODE press the home button to switch to TOBI MODE

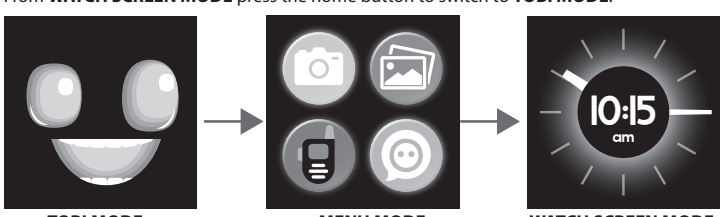

**QUICK MENU VIEW** 

Swipe down on the touchscreen to quickly see the volume, time, wireless connectivity daily steps, and battery charge level. Swipe up to make this quick view menu disappear or it will disappear after a few seconds. Tap on the volume or wireless connectivity icons to make changes to those setting

NOTE: The quick view menu will not appear by swiping down on the screen while Tobi<sup>™</sup> is listening to you in Tobi™ Mode.

### TOBI<sup>™</sup> MODE

Press the home button on the front of the smartwatch to rotate the display to **TOBI™ MODE.** Tobi<sup>™</sup>2 Robot Smartwatch does so many fun things and has over 100 expressions! 1. When you touch the screen in Tobi Mode, Tobi's arms and legs will move!

2. Shake Tobi around to make Tobi dizzy!

3. Leave Tobi alone and watch Tobi yawn or get annoved 4. Swipe right to tickle Tobi and make Tobi giggle.

5. Swipe left to make Tobi annoved!

6. Swipe up to open Nurture Menu. Interact with Tobi<sup>™</sup> with different features

- FEED TOBI™: Click on the food item and press the check mark to feed your Tobi™.

- Tobi<sup>™</sup> Nurture: Click on an icon and press the check mark to interact with Tobi™

Tobi<sup>™</sup> World: Decorate rooms. See page 14 for more information

- Tobi™ Talk: Try saying, "Hi Tobi," or asking a question to see Tobi's response. Swipe down

left, or right on Tobi's face to disable the listening mode. . Press and hold Tobi's mouth to select a treat to feed Tobi! Select a food by pressing on the

treat. Then, press the green check to feed it to Tobi. 8. Sometimes Tobi will suggest a game to play or an app to use with a speech bubble icon.

Click on the icon to open the app Tobi suggests. This will also boost Tobi's happiness on the stat bar (see **STATS** on page 14). PLUS SO MUCH MORE! What else can Tobi™2 Robot Smartwatch do

### MENU MODE

Select from a variety of action-packed games, activities, and dual P.O.V. and selfie cameras! Press the icons on the screen to open up sub-menus (indicated by an arrow next to the icon).

#### To exit a menu selection, press the home button.

TOBI<sup>™</sup> WORLD

There are four main menu screens, and three sub-menus for games, fitness games/tracking, and settings. Swipe left or right on the smartwatch to navigate between the four menu screens.

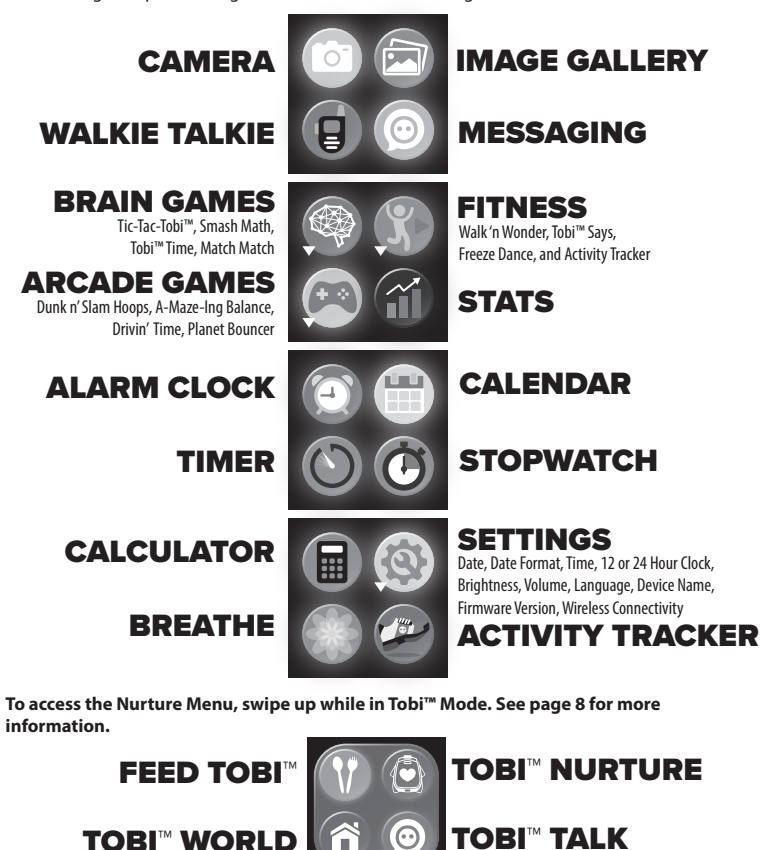

Î

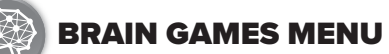

#### Tic-Tac-Tobi<sup>™</sup>: Play a game of Tic-Tac-Toe against Tobi™.

won that round

Smash Math:

screen to earn coins

Pick a section to place your X. Three X marks in a row wins! Three Tobi™ icons in a row means Tobi<sup>™</sup>

See how many games you have won and how many games Tobi™ has won at the top of your

Play Head-to-Head Gaming with another Tobi™2 user.

f vou answer correctly, vou'll earn a coin!

Try again if you select the wrong answer.

folve the math problem by selecting the correct

Match the digital time to the analog time on the

arrows above and below the digital numbers to

When you think the time you have set is correct.

obi's face will show up on the clock smiling to

let you know if you're correct or frowning if you

e clock will select a random analog time

ouch the digital numbers. Then, press the

enter the time shown on the analog clock.

press the blue check mark to submit your

umber on Tobi<sup>™</sup> when it pops up on the screen.

Earn a coin for each game you win!

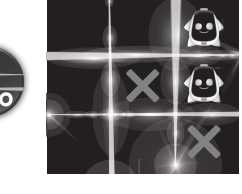

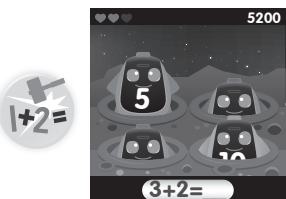

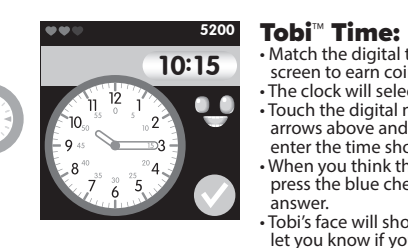

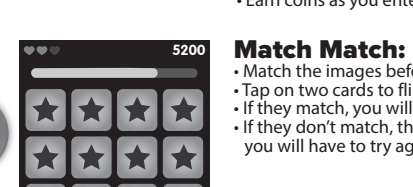

### **ARCADE GAMES MENU**

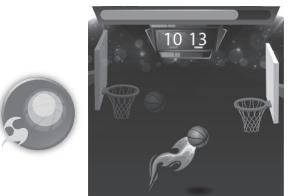

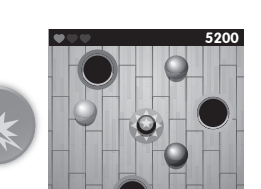

timing is key to success. Earn coins each time vou make a basket. ou will lose a heart when the time runs out. While in a 2-player game, two scores will be shown Play Head-to-Head Gaming with another Tobi™2 user.

Players only control when to bounce the ball.

Tap the ball to bounce it towards the basket. Stop

pping the ball once it gets close to the basket

matching color. f you are wearing Tobi™2 on your wrist, move your wrist around to roll the balls. If Tobi™2 is in the clip/stand, rotate the device to roll the balls. Earn coins for every ball you match correctly! ou will lose a heart when you match them

#### Drivin' Time:

Collect coins by driving through them. switch lanes

You will lose a heart each time you crash into a

### Planet Bouncer:

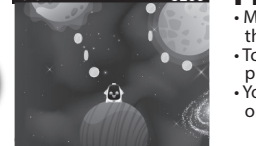

<sup>™</sup> from planet to planet by tapping on the rotating planet. To earn points, make sure Tobi™ lands on a planet

′ou will lose a heart if you send Tobi™ into space,

\*Head-to-Head Gaming: For two-player games, you can play with other Tobi™2 users. Choose two players when prompted and the device will search for another Tobi™2 user. When prompted, the device will ask to accept the connection

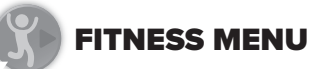

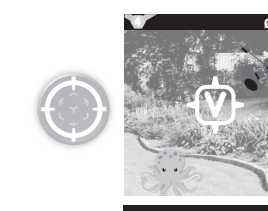

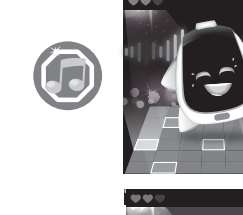

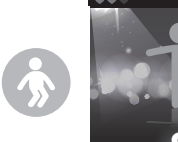

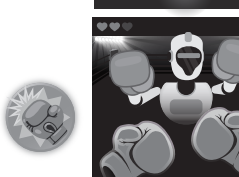

Robot-o-Box: Box against an opponent to earn coins While wearing the watch, punch into the air to hit your opponent. Each hit counts as a point. You will earn coins for each round you win. IMPORTANT: Always play in an open area, away from objects or people

(12)

(13)

### **MESSAGING / WALKIE TALKIE**

REMEMBER: Your Tobi™2 smartwatch can connect to other Tobi™2 smartwatches using nnectivity. To connect, open the Menu Mode and select the wireless connect icon in SETTINGS (making sure it is toggled to the ON [Blue] position). Now, you can send messages with other nearby Tobi™2 smartwatches NOTES:

• Wireless connectivity is only compatible with other Tobi™2 smartwatches, and will not connect to other devices.

 If wireless connectivity is turned off under Parental Control, it will not allow another Tobi™2 smartwatch to connect. The device name will appear on the screen with an option to allow the connection. An adult will need to enter the passcode to allow the connection

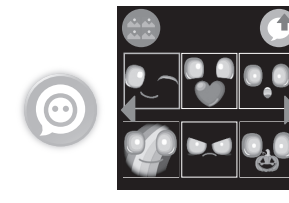

00:00.00

Messaging: • Message another nearby Tobi<sup>™</sup>2 Robot

end emoiis or click the images icon in the

p-left corner to send pictures from you

ess the send icon in the top-right corner to send your message. elect the Tobi™2 device you want to send the

message to. Two Tobi™ figures will be on the screen, and

then a chat bubble will pop up on the receiving Tobi<sup>™</sup>2 device when your message has sent. The receiving device must press the chat bubble to view the message.

NOTE: Pictures sent to another Tobi™2 device cannot be saved on that device. They will disappear after about 15 seconds.

#### Walkie Talkie:

- ress the middle button to record.
- Press it again to stop recording. Press the icon on the left-hand corner to select n voice effects, like extra fast, slow-mo, robot, hipmunk or no effect.
- ess the trash can icon to delete the message. ress the play button to play your message back ess the icon on the right-hand corner to send the message to a nearby Tobi<sup>™</sup>2 device. Select the Tobi<sup>™</sup>2 device you want to send the
- message to. Two Tobi™2 figures will be on the screen, and then a chat bubble will pop up on the receiving Tobi™2 device when your message has sent.

 The receiving device must press the chat bubble to view the walkie talkie message. NOTE: Messages sent to another Tobi™2 device cannot be saved on that device. They will disappear after about 15 seconds.

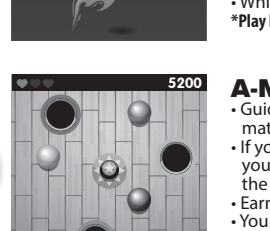

A-Maze-Ing Balance: lls into the hole with the

**Dunk n' Slam Hoops:** 

incorrectly

To avoid crashing into cars, tap on the screen to

onto the sun or into a black hole.

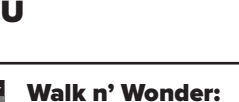

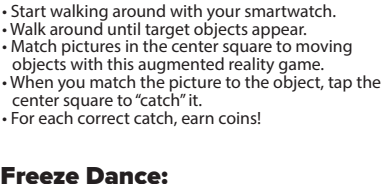

/hen the music stops and Tobi™ is on screen

on't move while the music is stopped. on't stop moving while the music is playing

arn a coin for each minute of play when you

reeze at the right time! If you are still dancin

while music plays, the clock will go back to 0!

erform that move the number of times that

he number will count down as you perform

we that Tobi™ wants to you cop

when the music stops, if you move while the

music is still stopped, or if you stop movin

with a stop sign, make sure to freeze!

nce until the music stops

Tobi<sup>™</sup> Says:

the screen shows

the move repetitively.

Earn coins for completing moves

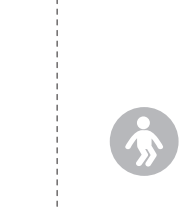

didn't get the correct time. • A new clock time will appear, so keep playing! Earn coins as you enter the correct time Match the images before the time runs out. Fap on two cards to flip them over. f they match, you will earn a point · If they don't match, they will flip back over and

(+)

9

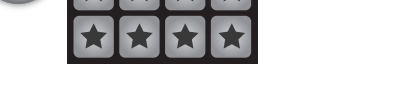

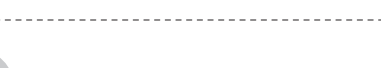

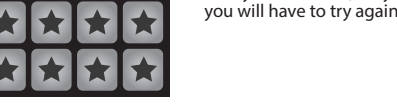

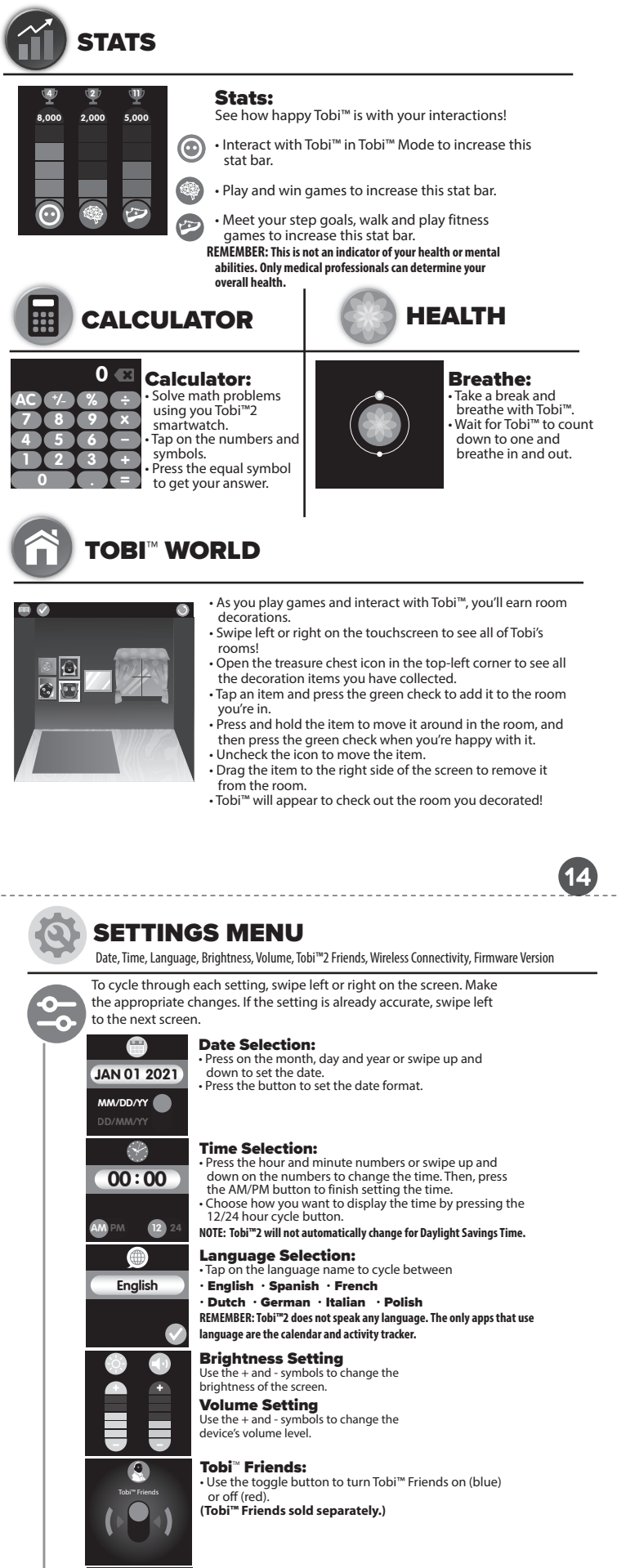

#### **Wireless Connectivity Selection:**

Jse the toggle button to turn wireless connectivity on reen) or off (nink) IOTE: See page 5 for more wireless connectivity information

#### rmware Version:

\*

M-V2 0

neck that Tobi™2 is up-to-date with the latest available

screen will show you which version you have. ee page 5 for more information on Firmware update IOTE: You will also see this screen on your first start up after updating Device Name, Remote Control, Parental Control

### Tobi<sup>™</sup>2 Device Name:

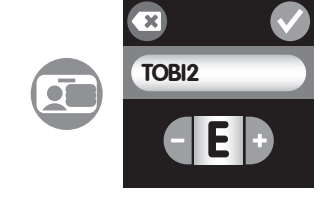

evice is named Tobi™2 by default. but vou an add onto Tobi's name to customize it! hould you choose a new name, press the minus and plus icons to select a letter. ess the letter to set it. ress the X to clear the letter you've selected. Press the green check mark to save your new

NOTE: Your device name will always start with TOBI2. The first four letters and one number T-O-B-I-2 cannot be erased

#### emote Control

nect to either Tobi™2 Director's Camera or Tobi™2 nteractive Karaoke Machine (sold separately). connect, open the Menu Mode and select the vireless connectivity icon in SETTINGS (making sure it is toggled to the ON [Blue] position).

### **PARENTAL CONTROL**

After entering the passcode, press the check mark and cycle through each setting by swiping left or right on the screen. Then, make the appropriate changes.

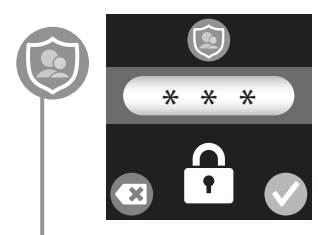

### **Create Passcode:**

create a passcode, tap on the star keys to change the numbers. Then, press the check mark to set the passcode. NOTE: To reset the passcode, press and hold the lock icon for five seconds.

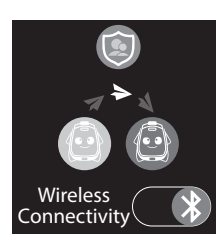

# Wireless Connectivity:

nnectivity on (blue) or off (red) To allow another Tobi™2 Robot martwatch to connect, enter the passcode and press the check mark when the device's name displays on the screen.

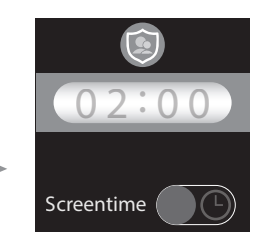

### Screentime:

set a time limit, follow the below steps By default, there is no time limit set. Jse the toggle button to turn screentime on (blue) or off (red) ap on the time bar. It will cycle betwe 00:30, 1:00, 1:30, 2:00, 2:30, 3:00, 3:30, 4:00, 4:30, 5:00, 5:30 and 6:00 creentime will lock Tobi™2's Mode and mes, but you will still be able to access Watch Screen Mode when the time is up NOTE: When the time is up, it will ask for the passcode in order to allow additional time. Tap the time bar and press the check mark to allow

# **ACTIVITY TRACKER**

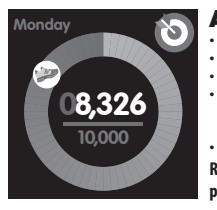

#### **Activity Tracker:** w vour daily activity step:

a step goal by clicking on the target icon. t a target step goal by pressing the + and - icons. our goal can be as low as 1,000 steps per day ase the goal in 1,000 step increments up to 00.000 steps ess the green check mark to set your goal.

MEMBER: Always consult a doctor before starting new al activitios

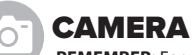

REMEMBER: For your security, the camera and microphone on your device will be disabled when connecting to a computer with the Micro-USB Cable, as the device must be off. Properly eject the device from your computer, unplug the Micro-USB cable, and turn the device on before using these features.

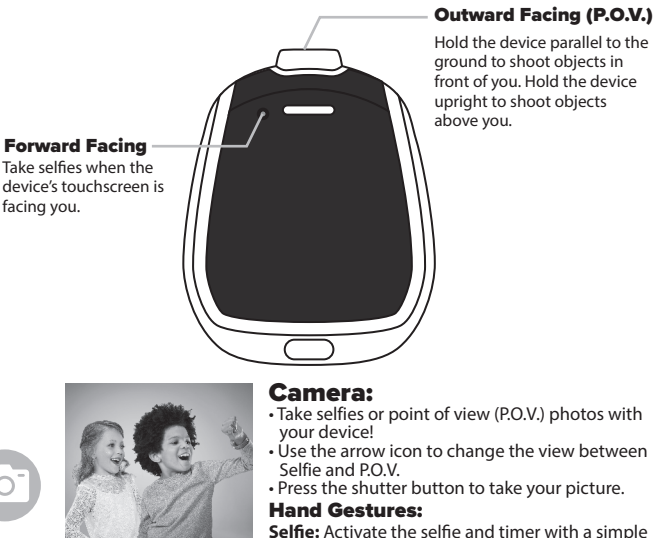

and gesture. While wearing the watch, extend your rm and then tap on your shoulder 2 to 3 times with our hand. Look at the smartwatch's Forward Facing lens to take a selfie.

Lens Switch: Slightly twist your wrist 3 to 4 times to change from the Outward Facing lens to the Forward

Facing lens or vice versa. NOTE: The Lens Switch gesture only works if the camera is open.

#### Video Camera:

o access the video camera, swipe left or right. Record selfies or P.O.V. videos with your device e the arrow icon to change the view between Selfie and P.O.V. Press the record button screen to start and stop recordina vour video.

### CAMERA

#### Image Gallery:

• View all the photos you have taken on your device. • Tap on a photo in the gallery to select it. Press the pencil icon to add a sticker your image. ickers include ice cream cone, cupcake, pizza, glasses and so many

- Use the arrow keys to select the sticker you want. Then, press and hold the sticker and drag it around the screen to move it. Press the dashed square icon to add a graphic border to your image. You can add frames and stickers at the same time.
- Press the stamp icon to remove the border. Press the green check mark to save your edited image as a new picture. • Press the trash can icon to delete your photo. Then, press the green
- check to delete or the X to cancel.

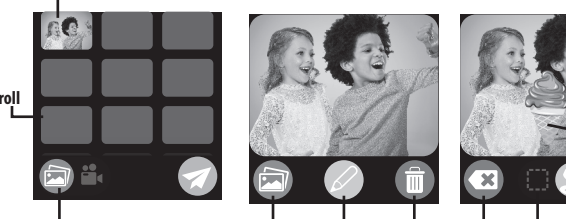

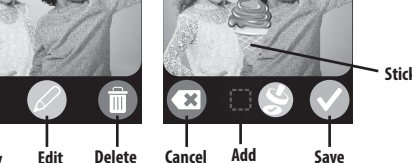

### Video Gallery:

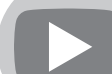

/iew all videos that you've taken on your device. Press the play button over the video to play it. Press the gallery button to return to the gallery. Press the trash can icon to delete the video. Then, press the

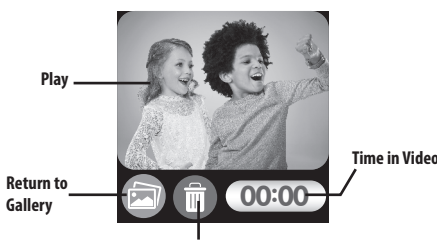

### **CALENDAR & TIMER**

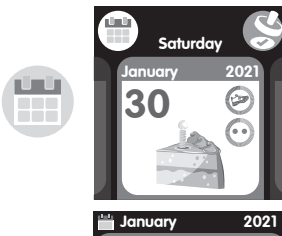

### **Calendar:**

from day or month calendar views by licking on the calendar icon in the left-hand

- Swipe left or right on the month calendar view to see different months of the year. the day view, press the stamp icon in the upper right-hand corner to access stickers to mark
- pecial occasions, like travel, pets, birthday cake, olidays and more! Press the arrow keys to cycle through the sticker
- options Press the green check mark to add the sticker to the date

• Press the X icon to remove it.

 The calendar icon will rotate between day or month calendar views.

3 4 5 6 7 8 9

17 18 19 20 21 22 23

24 25 26 27 28 29 30

11 12 13 14 15 1

- Set a custom timer by swipping on the minutes and seconds numbers to set the desired duration of time
- elect a preset timer by pressing the icon in the top left. By default these times are • Hourglass: 1 Minute
- Moon and Stars: 30 Minutes
- Book: 15 Minutes Broom: 15 Minutes
- Meditation: 2 Minutes

Timer

- Music: 30 Minutes Phone: 15 Minutes
- Brushing Teeth: 2 Minutes NOTE: You can change the default time on the
- preset timer by pressing the numbers. • Press the green check to set the timer.
- Press the play button to start the timer
- Press pause to pause the timer. • Tobi<sup>™</sup> will appear when the timer is done.

# **STOPWATCH & ALARM CLOCK**

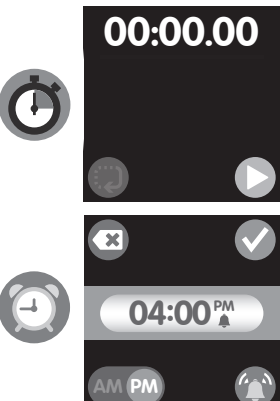

#### Stopwatch: ne yourself doing various activities and na fun!

Press the play button to start the stopwatch Press the stop button to stop the stopwatch Press the X button to reset the stopwatch.

### Alarm Clock:

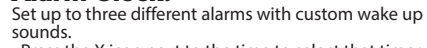

- ress the X icon next to the time to select that timer Press the X icon next to the timer again to make the umbers appear.
- Next, press the numbers to select that alarm. ress the hour and minute numbers to change the
- ontinue changing the hour numbers to switch etween AM and PM
- Press the icon next to AM/PM to set the alarm sound, like a bell, a puppy barking, a rooster, music, and water
- Cycle back to the X icon to delete the alarm.
- When your alarm goes off, Tobi<sup>™</sup> will appear.
- Press the stop icon to turn the alarm off.
   NOTE: The alarm will stay set for the next day unless
- vou cycle back to the X icon to clear the alarm

### WATCH SCREEN MODE

#### Press the home button to rotate the display to WATCH SCREEN MODE.

Swipe left or right on the touchscreen smartwatch surface to select from over 50 watch faces. Stop swiping to set the watch face that you like.

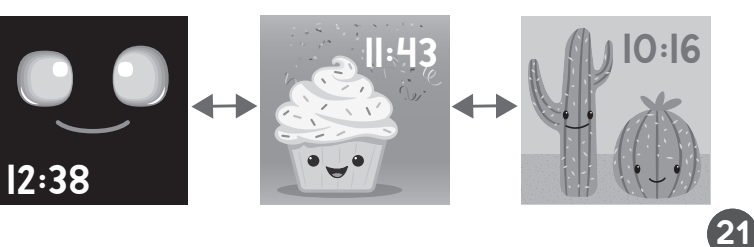

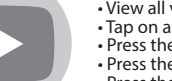

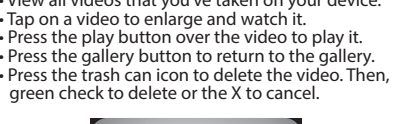

### TROUBLESHOOTING

| The smartwatch<br>has stopped<br>working.               | <ol> <li>Turn the power OFF by pressing and holding the<br/>home button until the device turns off.</li> <li>Turn the device back ON by pressing and holding<br/>the home button until the device turns on.</li> <li>NOTE: if the device still does not work, charge the<br/>battery (see page 4) and follow the steps above.</li> </ol>                                                                                                    |
|---------------------------------------------------------|----------------------------------------------------------------------------------------------------|
| The touchscreen<br>is not responding<br>properly.       | <ol> <li>Turn the power OFF by pressing and holding the<br/>home button until the device turns off.</li> <li>Turn the device back ON by pressing and holding<br/>the home button until the device turns on. It<br/>should now work properly.</li> <li>NOTE: if the device screen still does not work, charge<br/>the battery (see page 4) and follow the steps above.</li> <li>TIP: Use the tip of your finger rather than your finger<br/>nail for best results using the touchscreen.</li> </ol> |
| The image or<br>video taken is not<br>clear.            | <ol> <li>Ensure the lighting in the area you are shooting is<br/>sufficient.</li> <li>Check that the camera lens is clean. If dirty, wipe<br/>with a dry, soft cloth and blow on it to remove<br/>debris. See CARE AND MAINTENANCE on page 23</li> </ol>                                                                                                    |
| Cannot connect<br>the device to a<br>computer.          | <ol> <li>Ensure there is a good connection between the<br/>device and the computer via the Micro-USB Cable.<br/>See MICRO-USB PORT on page 4 and other<br/>supporting sections for more information.</li> <li>If the cable is damaged, contact consumer service.<br/>Do not attempt to use the cable if it is damaged.</li> </ol>                                                                                                    |
| Wireless<br>connectivity is<br>not working<br>properly. | <ol> <li>Stay within close proximity (about 50 ft./15m with<br/>nothing in the way) of other Tobi™2 Robot<br/>Smartwatches when connecting wirelessly.</li> <li>The device must have a sufficient amount of<br/>battery power to connect wirelessly. Recharge the<br/>device using the included Micro-USB cable.</li> </ol>                                                                                                    |
| The device is not charging.                             | <ol> <li>Only use the included Micro-USB cable to charge<br/>the device.</li> <li>It is recommended you only charge the device<br/>using a USB port on your computer.</li> <li>Make sure to charge the device regularly, even if it<br/>is not in use. A battery that has not been charged<br/>in a long time may no longer accept a charge.</li> </ol>                                                                                                    |
| Smartwatch not                                          | 1. Press and hold the home button for five seconds.                                                                                                    |

### **LiPo BATTERY SAFE USAGE**

This device is equipped with a Lithium Polymer (LiPo) rechargeable battery Please pay attention to the following cautions for safety use:

 Before recharging, allow the battery to cool for at least 10 minutes after use. • Do not dispose of the battery in fire or extreme heat. • Do not use or leave the battery near a heat source such as a fire or a heater.

· Do not strike or throw the battery against hard surfaces

• Do not immerse the battery in water

Keep the battery in a cool, dry place

 When recharging, only use the Micro-USB Cable specifically included for that purpose Do not over-charge the battery. • Do not directly solder the battery and pierce the battery with a nail or other sharp object.

 Do not disassemble or alter the battery. · Charge the battery as necessary. Failure to charge the battery frequently may result in a

battery that will no longer accept a charge.

· Do not transport or store the battery with metal objects such as necklaces, hairpins, etc. Please recycle a used battery after covering the battery wires/terminals with electrical tape or by inserting it into an individual poly bag. Check local laws and regulations for recycling and/or disposal information.

 Under the environment with electrostatic discharge, the product may malfunction and require the user to reset the product by turning it off and back on again. • Rechargeable batteries are only to be charged by an adult.

### **BATTERY LIFE AND MAINTENANCE**

Check the battery charge level on the guick menu view. If the battery is vellow, it's time to charge soon. If the battery is red, charge the battery as soon as possible.

USAGE BATTERY LIFE Low Usage 5 Davs Typical Usage 2 Days Heavy Usage 8 Hours

Charge the battery regularly to maintain optimum performance, even when the device isn't regularly in use. For example, charge the device at least once every six months. Turn the device OFF before charging the battery. Keep the device OFF when the device will not be in use for an extended period.

This chart is only an estimate of the projected battery life before charging is needed.

# FCC COMPLIANCE

NOTE: This equipment has been tested and found to comply with the limits for a Class B digital device, pursuant to Part 15 of the FCC Rules. These limits are designed to provide reasonable protection against harmful interference in a residential installation. This equipment generates, uses and can radiate radio frequency energy and, if not installed and used in accordance with the instructions, may cause harmful interference to radio communications. However, there is no guarantee that interference will not occur in a particular installation. If this equipment does cause harmful interference to radio or television reception, which can be determined by turning the equipment off and on, the user is encouraged to try to correct the interference by one or more of the following measures.

Reorient or relocate the receiving antenna.

 Increase the separation between the equipment and receiver. Connect the equipment into an outlet on a circuit different from that to which the receiver

Consult the dealer or an experienced radio/TV technician for help.

This device complies with Part 15 of the FCC Rules. Operation is subject to the following two conditions: (1) This device may not cause harmful interference, and (2) this device must accept any interference received, including interference that may cause undesired operation

Caution: Modifications not authorized by the manufacturer may void users authority to operate this device.

This device contains licence-exempt transmitter(s)/receiver(s) that comply with Innovation Science and Economic Development Canada's licence-exempt RSS(s). Operation is subject to the following two conditions: 1. This device may not cause interference, 2. This device must accept any interference, including interference that may cause undesired operation of the device.

CAN ICES-3 (B)/NMB-3(B).

### LIMITED WARRANTY

This warranty is applicable only to the original purchaser, is non-transferabe and applies only to The Little Tikes Company products or parts. This product is covered by a 6-month warranty from the original purchase date, under normal use and service, against defective workmanship and materials. This warranty does not apply to:

Consumable parts, such as batteries

 Cosmetic damage, including but not limited to scratches and dents Damage caused by use with non-Little Tikes<sup>®</sup> products

· Damage caused by accident, misuse, unreasonable use, immersion in water, neglect,

abuse, battery leakage, or improper installation, improper service, or other external causes Damage caused by operating this product outside the permitted or intended uses described by The Little Tikes Company in this manual

• A product or part that has been modified

• Defects caused by normal wear and tear or otherwise due to the normal aging of the product

· If any Little Tikes® serial number has been removed or defaced

# 

This toy produces flashes that may trigger epilepsy in sensitized individuals. A very small percentage of people, due to an existing condition, may experience epilepti seizures or momentary loss of consciousness when viewing certain light patterns or flashing lights. While this product does not contribute any additional risks, it is recommended that parental supervision is enforced during play. If you experience any dizziness or altered vision, disorientation or convulsions, IMMEDIATELY discontinue use and consult a physician. Focus on screens in close proximity for an extended amount of time may cause fatigue or discomfort. For every one hour of play, take a 15 minute break, or take breaks more frequently as needed.

### **CARE AND MAINTENANCE**

Always keep the port cover closed during use to prevent water or debris from entering the device. Only open the port cover to connect the device to your computer. Keep the device clean by wiping it off with a slightly damp cloth and drying it thoroughly. Do not place the device under running water or use harsh chemicals or abrasive materials to clean

 Remove the device from the watchband and clip/stand to clean. Wine the accessories with a damp cloth regularly to keep them clean. Always air dry; do not subject to heat. • Keep the device and accessories out of direct sunlight for long periods of time. Do not expose the device or accessories to direct heat sources.

• Do not drop the device on a hard surface to prevent damage

· Keep the camera lens clean. If pictures are blurry, it could be because dust or dirt is covering the camera lens. Wipe clean with a dry, soft cloth and/or blow gently on the lens to remove any debris.

 If you do not plan to use the device for an extended period, it is recommended that you turn the device off. Regularly charge the battery when not in use to ensure the battery accepts a charge. See BATTERY LIFE AND MAINTENANCE on page 24.

### SPLASHPROOF

While your device can withstand splashes from washing your hands or dancing in the rain, it is not recommended to submerge the device in water.

- To prevent water damage:
- 1. Always ensure the cover over the Micro-USB port is completely closed to prevent water from getting inside the smartwatch.
- 2. Do not place the device under running water. 3. Do not submerge in water or wear while showering, bathing or swimming

# **RESTARTING TOBI**<sup>™</sup>2 ROBOT SMARTWATCH

If your device is unresponsive or if you wish to reset the watch to the way it was upon unboxing, press and hold the home button for 8 seconds to reset the watch. NOTE: You may need to reset all custom settings.

### **BATTERY DISPOSAL**

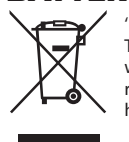

22

23

'Let's care for the environment! The wheelie bin symbol indicates that the product must not be disposed of with other household waste. Please use designated collection points or recycling facilities when disposing of the item. Do not treat old batteries as

#### BATTERY REMOVAL INSTRUCTIONS

This toy contains a battery that is non-replaceable. Do not attempt to open the device unless you are permanently disposing the device. Opening the device for any other reason could void the warranty. Battery removal is permanent, and the device will no longer work after removing the battery.

ousehold waste. Take them to a designated recycling facility.

#### CAUTION:

An ADULT must remove the battery for proper disposal. Always wear protective safety googles in case of battery leakage

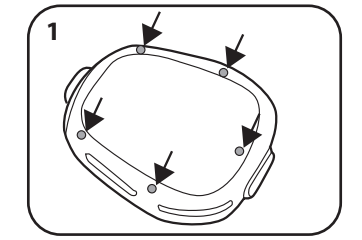

Use a small Phillip's screwdriver (not included) to remove the five screws on the back of Tobi™.

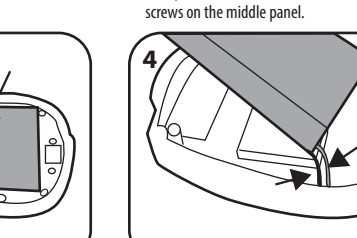

Remove the middle panel to reveal the battery.

Lift out the battery. Use scissors to carefully cut the black and red wires ONE AT A TIME. Cover the wires/terminals with electrical tape and properly dispose of the battery. **25** 

### LIMITED WARRANTY (CONT.)

For assistance, please contact consumer service:

U.S.A and Canada: For warranty service or replacement part information, please visit our website at www.littletikes.com, call 1-800-321-0183 or write to: Consumer Service, The Little Tikes Company, 2180 Barlow Road, Hudson OH 44236, U.S.A. Some replacement parts may be available for purchase after warranty expires—contact us for details.

United Kingdom: For warranty service or replacement part information, please visit our website at: littletikes.co.uk, and/or call +0800 521 558 or write to 50 Presley Way, Crownhill, Milton Keynes MK8 OES, Bucks UK. Some replacement parts may be available for purchase after the warranty expires contact us for details.

Australia: For warranty service or replacement part information, please visit our website at: littletikes com au and/or call 1300 059 676 or write to Suite 2 02, 32 Delbi Road, Macquarie Park NSW 2113. Some replacement parts may be available for purchase after the warranty expires – contact us for details.

Benelux Region: For warranty service or replacement part information, please visit our website at: littletikes.nl, and/or call +31(0) 172 758038 or write to klantenservice@mgae.com. Some replacement parts may be available for purchase after the warranty expires – contact us for details. Outside of these countries: Contact place of purchase for warranty service. This warranty gives you specific legal rights, and you may also have other rights, which vary from country/state to country/state. Some countries/states do not allow the exclusion or limitation of incidental or consequential damages, so the above limitation or exclusion may not apply to you.

If the service representative is unable to resolve the issue, you will be provided instructions on how to return the product and have it replaced under warranty. Return of the product under warranty must adhere to the following rules:

If The Little Tikes Company believes that there may a defect in the materials or workmanship of the product and can confirm the purchase date and location of the product, we will at our discretion replace the product with a new unit or product of comparable value. A replacement product or parts assumes the remaining warranty of the original product or 30 days from the date of replacement, whichever provides longer coverage.

THIS WARRANTY AND THE REMEDIES SET FORTH ABOVE ARE EXCLUSIVE AND IN LIEU OF ALL OTHER WARRANTIES, REMEDIES AND CONDITIONS, WHETHER ORAL, WRITTEN, STATUTORY EXPRESS OR IMPLIED IF THE LITTLE TIKES COMPANY CANNOT LAWEULLY DISCLAIM STATUTORY OR IMPLIED WARRANTIES THEN TO THE EXTENT PERMITTED BY LAW ALL SUCH WARRANTIES SHALL BE LIMITED TO THE DURATION OF THE EXPRESS WARRANTY AND TO THE REPLACEMENT SERVICE AS DETERMINED BY THE LITTLE TIKES COMPANY IN ITS SOLE DISCRETION, ANY DISPUTES RESULTING FROM THIS WARRANTY SHALL BE SUBJECT TO THE FINAL AND CONCLUSIVE DETERMINATION OF THE LITTLE TIKES COMPANY. To the extent permitted by law, The Little Tikes Company will not be responsible for direct, special, incidental or consequential damages resulting from any breach of warranty.

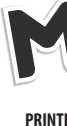

27

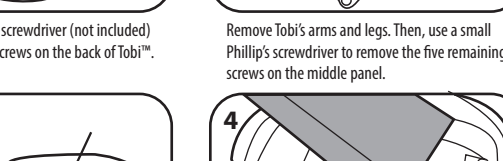

# EN $\mathbf{D} \mathbf{B} \mathbf{Z}$ **ROBOT SMARTWATCH**

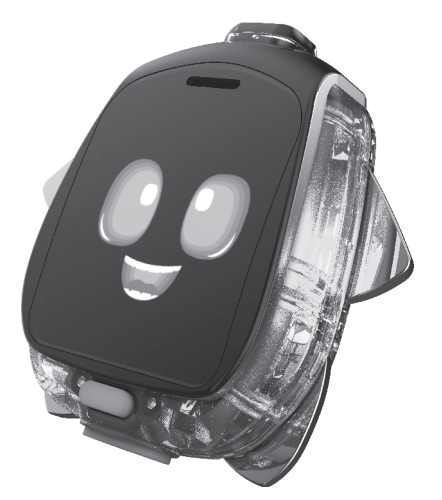

Comes to Life Before Your Eyes™

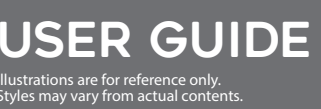

657573, 659140, 487231

### For more information including the latest instructions, visit: WWW.LITTLETIKES.COM/TOBI2

Please keep this manual as it contains important information

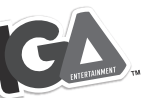

PRINTED IN CHINA

© 2021 MGA Entertainment, Inc. TOBI<sup>™</sup> is a trademark of MGA in the U.S. and other countries All logos, names, characters, likenesses, images, slogans, and packaging appearance are the property of MGA.

Microsoft® and Windows logos are trademarks of Microsoft Corporation in the United States and other countries. Macintosh and Mac logos are trademarks of Apple Inc. in the Jnited States and other countries. All other trademarks ar the property of their respective owners.

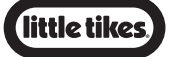

www.littletikes.com www.littletikes.co.uk www.littletikes.com.au

Little Tikes Consumer Service 2180 Barlow Road Hudson, Ohio 44236 U.S.A. 1-800-321-018

MGA Entertainment, Inc /innetka Ave, Chatsworth, CA 9131 USA 800-222-4685

MGA Entertainment UK Ltd 50 Presley Way, Crownhill, Milton Keynes MK8 OES, Bucks, UK 0800 521 558

MGA Entertainment (Netherlands) B.V. Baronie 68-70, 2404X Alphen a/d Rijn, The Netherlands Tel: +31 (0) 172 758038

Imported by MGA Entertainmen Australia Ptv Ltd. Suite 2.02, 32 Delhi Road Macquarie Park NSW 2113 1300 059 676

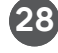